## Create a Virtual Tour with the Google Tour Creator

**Note**: You *must* have a **Google account** to use this tool. **Note**: We will create a tour of Parliament Hill in Ottawa, Canada.

It is best used with the *Google Chrome browser*.

Create a Google Tour

## Find and download a Cover Photo

- 1. Locate a **photo** (eg: Coollcaesar's Parliament Hill picture)
- 2. Go to https://en.wikipedia.org/wiki/Parliament Hill
- 3. Click on the image

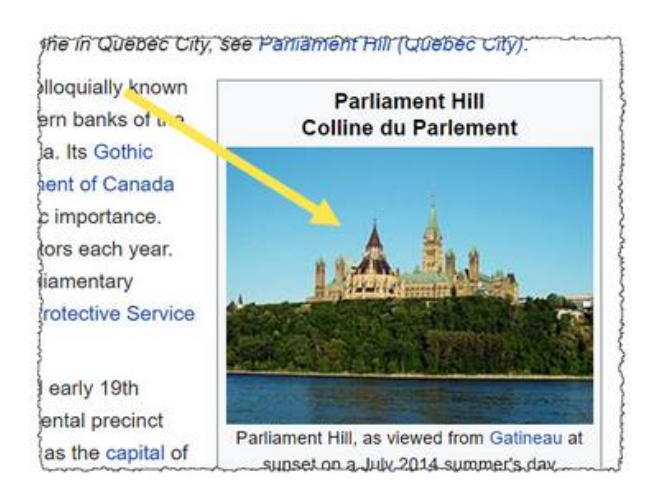

- 4. Click on the **download** icon **b** or save the image to your desktop
- 5. Change the download size from Original to *Medium*
- 6. Click on *Download medium size*

Download medium size 635 × 480 px jpg

- 7. Click on You need to attribute the author
- 8. Click on the *Select and Copy* icon

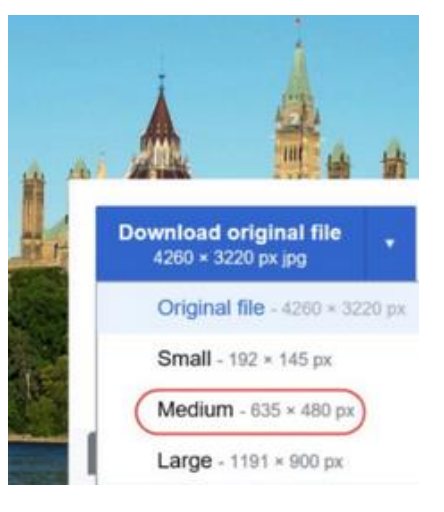

## Create the Tour

- 1. Sign on to your Google Account
- 2. Go to the site https://vr.google.com/tourcreator
- 3. Click on the Get Started button

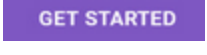

New tour

- 4. Click on the New Tour button
- 5. The **editing screen** appears
- 6. In the **Title** text box type Parliament Hill
- 7. Click in the **Description** text box
- 8. Paste the following **text** into this text box

Parliament Hill is an area of land on the Ottawa River in Ottawa, Canada. Its Gothic revival buildings are the home of the Parliament of Canada. Parliament Hill attracts approximately 3 million visitors each year. Originally the site of a military base in the 18th century, development of the area into a governmental zone began in 1859, after Queen Victoria chose Ottawa as the capital of the Province of Canada. Following a number of extensions to the parliament and departmental buildings and a fire in 1916 that destroyed the Centre Block, Parliament Hill took on its present form with the completion of the Peace Tower in 1927.

(source: https://en.wikipedia.org/wiki/Parliament Hill)

9. In the Tour Creator editor, click on the Select an image link in the Cover photo box

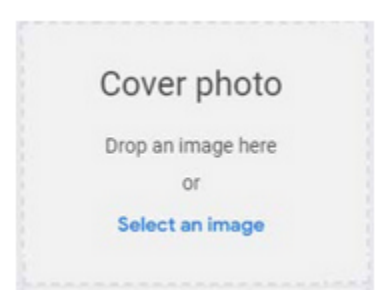

10. Click on the Cover photo image file from your file directory

- 11. Click Open
- 12. The cover image should appear in the Tour Creator editor
- 13. Click on the **Category** link
- 14. Click on the Places & Scenes option
- 15. Click on the **Create** link
- 16. Google's Street View appears
- 17. We must tell Street View where we want to look
- 18. In the Search for places text box, type Ottawa, ON

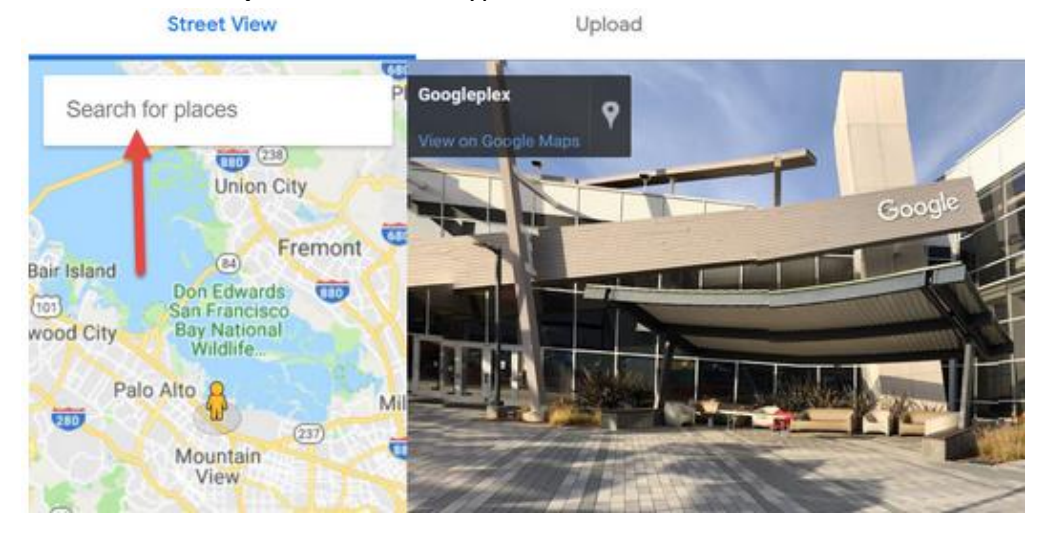

19. Press the Enter key

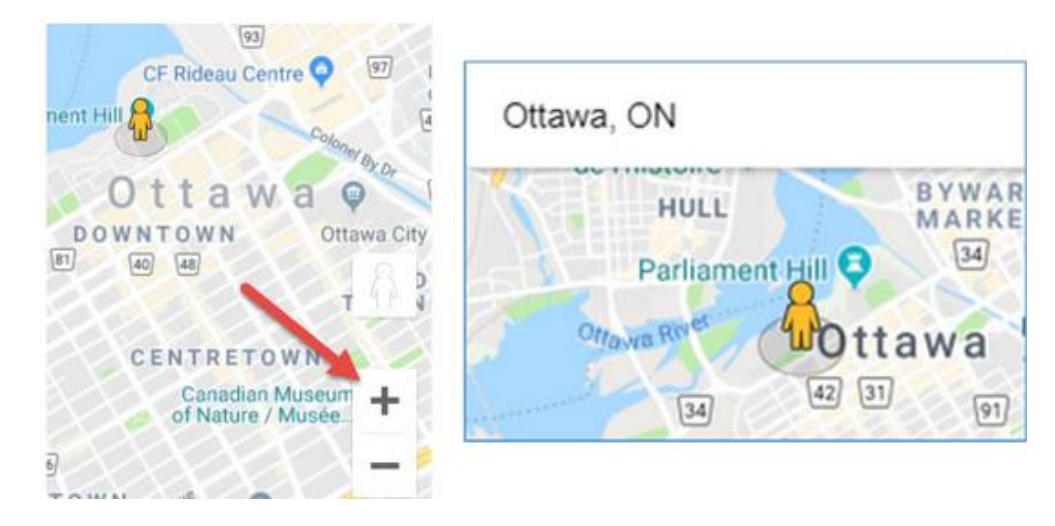

20. The Street View map changes its focus to on Ottawa, Ontario

- 21. Click on the *Zoom in +* icon until Parliament Hill is visible
- 22. This icon is the Street View
- 23. Drag Pegman, the Street View place person icon, onto Parliament Hill

Pegman

24. The map updates to a Street View 360 view of Parliament Hill

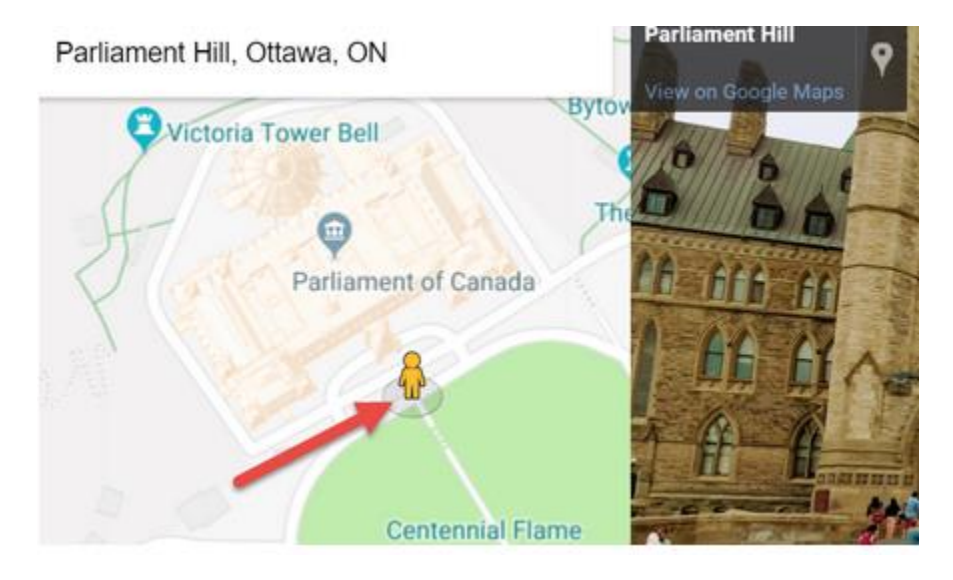

- 25. Press the left or right arrow key to see the complete view
- 26. To change the location of the Street View, click and hold on Pegman
- 27. Circles appear on the map

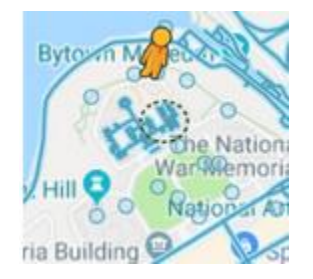

28. These circles indicate Street View 360 locations - where you can choose view

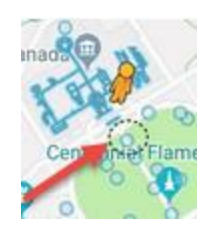

29. Drag the Pegman over a circle in front of the Parliament buildings

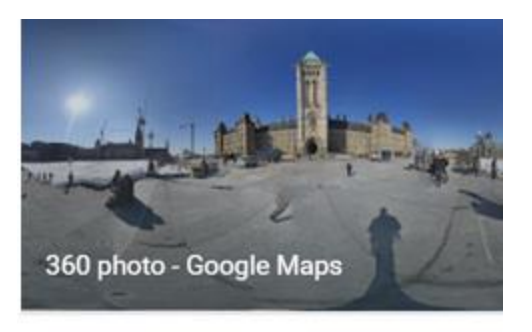

## Main Grounds

12/50

- 30. Click on the Add Scene link (bottom right hand corner)
- 31. The Scene editor appears
- 32. Click on the text Untitled scene
- 33. Type Main grounds
- 34. Click on Location
- 35. Type In front of the Parliament buildings
- 36. Click on **Description**
- 37. Type The view from the main plaza on Parliament Hill
- 38. Click on Credits
- 39. Type the name of the photographer, if available
- 40. Click on the + Add point of interest link
- 41. Type Peace Tower

42. Drag the Point of Interest indicator onto the Peace Tower

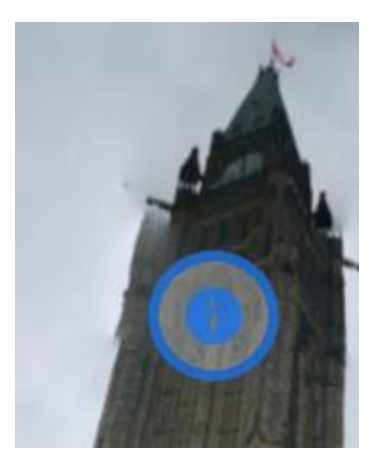

- 43. Click on the text Describe this point of Interest
- 44. Paste the following **text**

The Peace Tower is a main clock tower on the Centre Block of the Canadian parliament buildings in Ottawa. The tower is 92.2 meters tall. It has many stone carvings, including approximately 370 gargoyle and frieze sculptures, keeping with the Gothic style of the rest of the parliament building.

- 45. Click on the + Add point of interest link
- 46. Type Centre Block
- 47. Drag the **Point of Interest indicator** onto the Centre Block

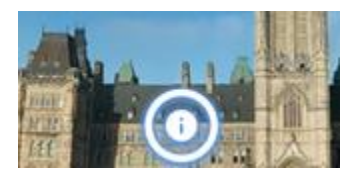

- 48. Click on the text Describe this point of Interest
- 49. Paste the following text

The Centre Block is the main building of the Canadian parliamentary complex on Parliament Hill, in Ottawa, containing the House of Commons and Senate chambers, as well as the offices of a number of members of parliament, senators, and senior administration for both legislative houses.

50. Type the name of the photographer, if available

- 51. Click on the + Add point of interest link
- 52. Type East Block
- 53. Click on the text Describe this point of Interest
- 54. Paste the following **text**

The East Block (officially the Eastern Departmental Building; is one of the three buildings on Canada's Parliament Hill, in Ottawa, containing offices for parliamentarians, as well as some preserved pre-Confederation spaces. It was built in the Gothic style.

55. Move the Point of Interest indicator onto the East Block

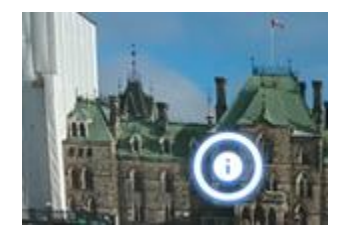

- 56. Click on the Add scene link
- 57. Click behind the Search text, Parliament Hill, Ottawa
- 58. Press the Enter key
- 59. Zoom into the Parliament Buildings
- 60. Click and hold on **Pegman**
- 61. Drag it over the circle indicated on this image, an interior picture appears to confirm that it is the correct picture

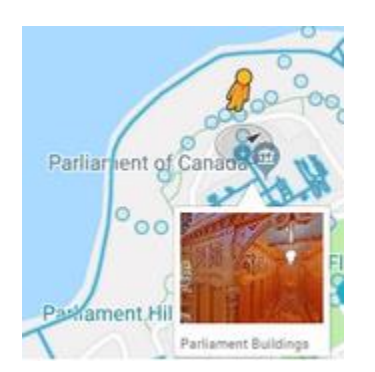

- 62. The View is of the interior of the Library of Parliament
- 63. Click on the Add Scene link

- 64. The Scene editor appears
- 65. Click on the text Untitled scene
- 66. Type Library of Parliament
- 67. Click on Location
- 68. Type Library of Parliament
- 69. Click on **Description**
- 70. Type The Main Reading Room of the Library of Parliament
- 71. Click on Credits
- 72. Type the name of the photographer, if available
- 73. Click on the + Add point of interest link
- 74. Type Statue of Queen Victoria
- 75. Click on the text Describe this point of Interest
- 76. Paste the following text

A white marble statue of Queen Victoria, sculpted by Marchall Wood in 1871.

77. Drag the point of interest indicator on top of the statue of Queen Victoria

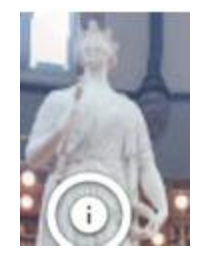

- 78. Click on the + Add point of interest link
- 79. Type Document Collection
- 80. Click on the text Describe this point of Interest
- 81. Paste the following text

The library's collection comprises 600,000 items, covering hundreds of years of history and tended by a staff of 300. Access to the facility is generally restricted to those on

parliamentary business, but research publications are produced by the library and are available to the public.

- 82. Drag the point of interest indicator over books in shelves
- 83. Click on the Publish button
- 84. The publish pop up appears
- 85. Choose Private to keep your Tour hidden or Public to share it with the world
- 86. Click on the Publish button
- 87. The Tour pop up appears
- 88. Click on the copy icon to copy the URL or web link and share it with your students
- 89. Click on the Done link
- 90. You have created a Google Tour with two scenes. You can add more points of interest and scenes as your tour requires.
- 91. As a student, visiting the Tour link displays the first scene
- 92. Clicking on the points of interest icons reveal the text comments

At this time, it is recommended to view these tours with your workstation or tablet and not a viewer as with Google Expeditions. It is difficult to maneuver to the points of interest when using a viewer at this time.